| incl メール設定マニュアル <im <="" th=""><th>AP 版&gt;</th></im> | AP 版>      |
|-------------------------------------------------------|------------|
| Thunderbird                                           | バージョン : 91 |

| 必要なもの                                            |
|--------------------------------------------------|
| 1. Thunderbird                                   |
| [ヘルプ]→[Thunderbird について]を開くことでソフトウェアの自動更新が行われます。 |
| 常に最新版でご利用いただく事を推奨いたします。                          |
| 2. メール利用サービス登録完了通知書                              |
| 右上に大きく「重要」とかかれた書面です。設定前に、お手元にご準備ください。            |

| 設定手順                                 |
|--------------------------------------|
| 1:ソフト起動~設定画面へ                        |
| 2:メールアドレス設定                          |
| 3:メール受信(参考資料:メールの送受信が正常に完了しない場合の対処法) |
| 4:設定確認                               |
| 5:アカウント削除                            |

## 1:ソフト起動~設定画面へ

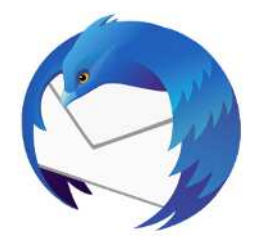

■[Thunderbird]を起動

#### ソフト起動直後【既存メールアカウントのセットアップ】が表示される場合

| <b>€</b> <i>π</i> −2                                                                                            | 78721-88221-777                                         | × Thurdetted Privacy Relia- ×                                                                                  | <b>8</b> 8 - 8 × | ■2:メール | アドレス設定 | へ進む |
|----------------------------------------------------------------------------------------------------|---------------------------------------------------------|----------------------------------------------------------------------------------------------------|------------------|--------|--------|-----|
| 脱存のメー<br>用在のメーカアドレ<br>Thunderbord が日<br>いた 日本<br>メールアドス<br>」providerGenerg<br>パスワード<br>ご パスワードを記憶<br>あたとの部目時間は0 | ルアドレスのセットアツ:<br>なら見解するには、モロッカウントを解<br>動作に有効なケーバー記述を始ましま | Ĵ<br>НЕАLTOFAL<br>3.<br>0<br>0<br>0<br>0<br>0<br>0<br>0<br>0<br>0<br>0<br>0<br>0<br>0<br>0<br>0<br>0<br>0<br>0 | J. Co            |        |        |     |

【既存メールアカウントのセットアップ】が表示されない場合

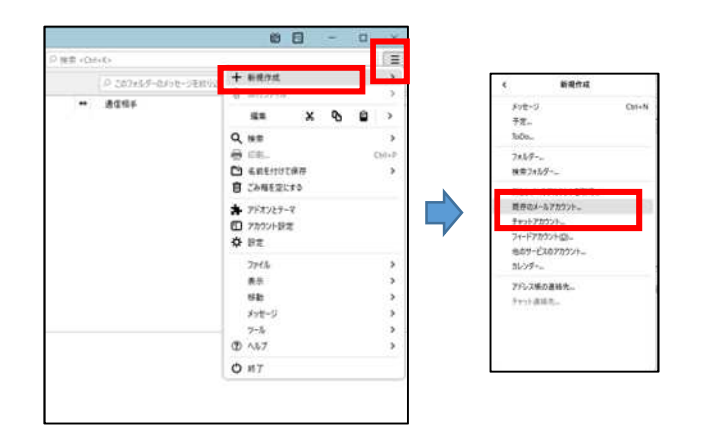

■左上の「三」マークから

[新規作成]→[既存のメールアカウント]をクリック

# 2:メールアドレス設定

| 5 #-4                     | 7077000000000000000000000000000000000    | X Thunderbin      |
|---------------------------|------------------------------------------|-------------------|
| 既存のメ                      | ールアドレスのセットアッ                             | プ                 |
| 現在のメールアド<br>Thunderbird が | レスを使用するには、そのアカウント情報<br>自動的に有効なサーバー設定を検索し | 後記入してください。<br>ます。 |
| あなたのお名前                   |                                          |                   |
| ind                       |                                          | O                 |
| メールアドレス                   |                                          |                   |
| - and provide the         | 9                                        | 0                 |
| パスワード                     |                                          |                   |
|                           |                                          | ø                 |
| ☑ パスワードを記                 | 830                                      |                   |
| 主教設定                      | キャンセル                                    | 脱ける               |
| あなたの原証情報に                 | 10-カルのあなたのコンピュータにのみ保存され                  | 27.               |
|                           |                                          |                   |

- ■以下のように入力
  - ・あなたのお名前:受信者に表示される送信者名
  - ・メールアドレス:メールアドレス
  - ・パスワード:メールパスワード

※登録完了通知書に記載

・パスワードを記憶する:チェック有

■[手動設定]をクリック

| E Shith TO |            |        |
|------------|------------|--------|
| 受信サーバー     |            |        |
| למל.       | ІМАР       | ~      |
| ホスト名:      |            |        |
| ポート番号:     | 993 🗘      |        |
| 接続の保護:     | SSL/TLS    | ~      |
| 認証方式:      | 通常のパスワード認証 | ~      |
| ユーザー名:     |            |        |
| 送信サーバー     |            |        |
| ホスト名:      |            |        |
| ポート番号:     | 465 🗘      |        |
| 接続の保護:     | SSL/TLS    | ~      |
| 認証方式:      | 通常のパスワード認証 | $\sim$ |
| ユーザー名:     |            |        |
|            |            | 詳細設定   |

- ■以下のように設定 受信サーバー
  - ・プロトコル: IMAP
  - ・ホスト名:メールアドレスの'@'より後の部分
  - ・ポート番号:993
  - ・接続の保護:SSL/TLS
  - ・認証方式:通常のパスワード認証
  - ・ユーザー名:メールアカウント

※登録完了通知書に記載

送信サーバー

- ・ホスト名:メールアドレスの'@'より後の部分
- ・ポート番号:465
- ・接続の保護:SSL/TLS
- ・認証方式:通常のパスワード認証
- ・ユーザー名:メールアカウント

※登録完了通知書に記載

(受信サーバー入力で自動表示)

■[完了]をクリック

## 3:メール受信

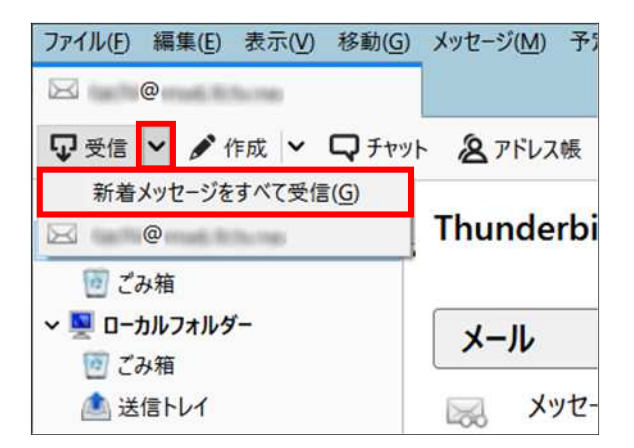

■[受信]右の →
 〔新着メッセージをすべて受信]をクリック

#### ■参考■メールの送受信が正常に完了しない場合の対処法 (外部リンク)

メッセージを受信できない

メッセージが送信できない

#### 4:設定確認

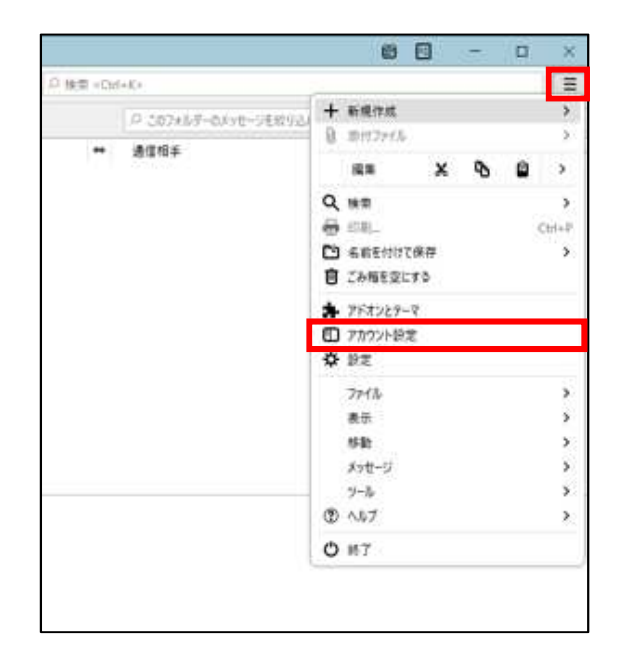

■左上の「三」マークから→[アカウント設定]を クリック

| The Description of the Description of the Descripti | アカウント設定・<                          | ()                                           | 1 |
|----------------------------------------------------------------------------------------------------|------------------------------------|----------------------------------------------|---|
| 3 51 802<br>透信探索215剂及213.9-                                                                                                    | 77777800                           |                                              |   |
| 県来とアドレスヘス)<br>※昨メール<br>「イスク税増                                                                                                    | 構造の差出人情報<br>このアカウントで使用する語言<br>れます。 | この意志人情報を設定してくどさい。これはメッセージの意志人が知てきらかを弄すために求用さ |   |
| 開始課題                                                                                                    | 后前任                                |                                              | 1 |
| ローカルフォルダー                                                                                                    | メールアドレス(E)                         |                                              |   |
| EBX-A                                                                                                    | 送信元 (Reply-to)(5):                 | 東海市が今の総営を受けれるアドレス                            |   |
| は信 (SMTP) サーバー                                                                                                    | 相相 (Organization)(O):              |                                              |   |
| and a state of the                                                                                                    | 81880                              | □HTML形式在E述#6(例: <b>大学 </b> 、我们は<br><br>(b)   |   |
|                                                                                                    | □7748588882第入:                     | fる (チャストェナス) HTML、当後ファイル(力):<br>デ 35(0)      |   |
|                                                                                                    | 「 メッセージに vCard を添                  | vCard 在编手(D)                                 |   |
|                                                                                                    | 通信 (SMTP) サーバーロミ                   | (8)第(58479) ワーパーロと                           |   |
|                                                                                                    | (EE)                               | - SMTP サーバーを編集(空)_                           |   |
| Manual Incomes                                                                                                    |                                    |                                              | 1 |

.....

■左側の一覧から、 設定確認を行うアカウントをクリック

【アカウント設定】

- ■以下のように設定されているか確認
  - ・名前:受信者に表示される送信者名

.....

・メールアドレス:メールアドレス

| 1-0-94                |                                                                                                    |               |
|-----------------------|----------------------------------------------------------------------------------------------------|---------------|
|                       | V-II-INDER NAVE X-AND-II-                                                                                                    |               |
|                       | 9-0-452 d NA: 1                                                                                                    | au 🚆 Bach Sal |
| etterio<br>Recivation | 5-4-40)                                                                                                    |               |
| T205-T2HE96           | ヤキュリティ設定                                                                                                    |               |
| En u-th-stal          | amos algo ssuris v                                                                                                    |               |
| 285-3.                |                                                                                                    |               |
| 7-(3998)              | (m)(0) San(n)-Ma                                                                                                    |               |
| (5) 211 (SMT) 3-41-   | リーバー振覚                                                                                                    |               |
|                       | 🗸 🛪 🛪 Arth-Seller Andreas Talay                                                                                                    |               |
|                       | a weekste 2000station 18 🖉 October 28                                                                                                    |               |
|                       | B ##X/#-201417.001-7-00001-7-0000                                                                                                    |               |
|                       | 101-13 Hite 2 Of                                                                                                    |               |
|                       | O manage (SRM 2000 In the American Charles                                                                                                    |               |
|                       | 5 10 5017-776R                                                                                                    |               |
|                       | 0 fe.00ten                                                                                                    |               |
|                       |                                                                                                    | Allian .      |
|                       |                                                                                                    | 10 m          |
|                       | Kat-YQ编夺                                                                                                    |               |
|                       | 竹 7141, 1141 (11) (11) (11) (11) (11) (11) (11)                                                                                                    |               |
| 2002/10/10/10/10      | R_10100000000000                                                                                                    |               |
|                       | and shares the second second sec |               |
| A PRODUCTORIA         |                                                                                                    | 100           |

- ・サーバー名:メールアドレスの'@'より後の部分
- ・ポート:993
- ・ユーザー名:メールアカウント ※登録完了通知書に記載
- ・接続の保護:SSL/TLS
- ・認証方式:通常のパスワード認証

- 【サーバー設定】
- ■左側の一覧から、設定確認を行うアカウントの 下にある[サーバー設定]をクリック

【サーバー設定】

■以下のように設定されているか確認

|                                       | 送信 (SMTP) サ   | ナーバー |    |       |
|---------------------------------------|---------------|------|----|-------|
| 設定                                    |               |      |    |       |
| 説明(D):                                |               |      |    |       |
| サーバー名( <u>S</u> ):                    |               |      |    | ]     |
| ポート番号(P):                             | 465 🔷 既定值:465 |      |    |       |
| <b>セキュリティと認</b><br>接続の保護( <u>N</u> ): | EE<br>SSL/TLS | ~    | -  |       |
| 認証方式(!):                              | 通常のパスワード認証    | ~    |    |       |
| ユーザー名( <u>M</u> ):                    |               |      | 1  |       |
|                                       |               |      | ОК | キャンセル |

【送信(SMTP)サーバー】

- ■以下のように設定されているか確認
  - ・説明:メールソフト内での表示名
     例:メールアドレスそのまま、「仕事用」等
  - ・サーバー名:メールアドレスの'@'より後の部分
  - ・ポート番号:465
  - ・接続の保護:SSL/TLS
  - ・認証方式:通常のパスワード認証
  - ・ユーザー名:メールアカウント ※登録完了通知書に記載

■[OK]をクリック

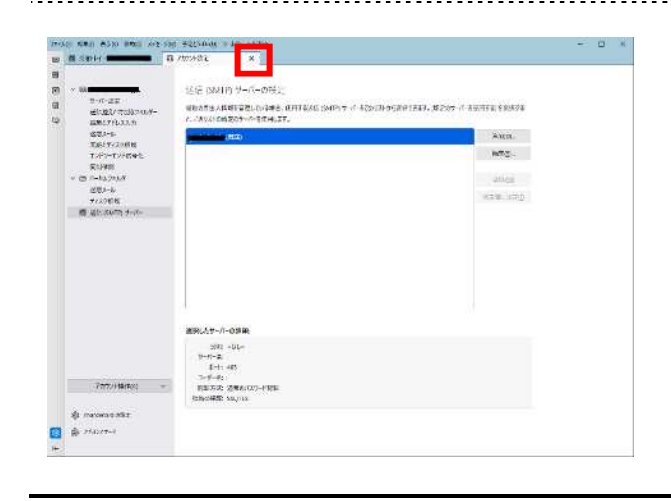

■アカウント設定タブの[×]をクリック

アカウント設定を削除すると、これまで受信したメールも削除されますので、ご注意ください。 バックアップ等を作成してからのアカウント削除をお勧めいたします。

| 検索 = Chr | 1+K1                  |                                           | 1     |  |  |  |
|----------|-----------------------|-------------------------------------------|-------|--|--|--|
|          | P 207+1/F-0/vt-9E892/ | 十 新規作成                                    | ,     |  |  |  |
| *        | 通信相手                  | 8 1017715                                 | 2     |  |  |  |
|          | 5236 (Kr. 1)          | R# X 🗞 🗳                                  | )     |  |  |  |
|          |                       | Q 180                                     | ;     |  |  |  |
|          |                       | 🖶 458_                                    | Ctrl+ |  |  |  |
|          |                       | 希前在付けて保存                                  | ġ     |  |  |  |
|          |                       | 自 ごみ相を空にする                                |       |  |  |  |
|          |                       | * 757229-8                                |       |  |  |  |
|          |                       | □ アカウント設定                                 |       |  |  |  |
|          |                       | ✿ 設定                                      |       |  |  |  |
|          |                       | 7711                                      | 3     |  |  |  |
|          |                       | 表示                                        | 2     |  |  |  |
|          |                       | 标款                                        | ,     |  |  |  |
|          |                       | メッセージ                                     | - 8   |  |  |  |
|          |                       | ソール                                       | 3     |  |  |  |
|          |                       | (2) 1.1.7                                 |       |  |  |  |
|          |                       | 0 #7                                      |       |  |  |  |
|          |                       | アドイル<br>表示<br>移動<br>メッセージ<br>ソール<br>② へんプ |       |  |  |  |

■メニューバーから[ツール]→[アカウント設定]を クリック

| 2021日第二                              |                                    |                                                     | ■左側の一覧から、削除するアカウントを選択     |
|--------------------------------------|------------------------------------|-----------------------------------------------------|---------------------------|
| - William In                         | アカウント設定・<                          |                                                     |                           |
| 医细胞炎と特别体74%ター                        | アカウントキ(NO:                         |                                                     |                           |
| 編集とアドレス入力<br>国際メール<br>ディスク領地<br>関利機能 | 構立の美出人情報<br>このアカウントで使用する問い<br>れます。 | 尼の美山人間朝を補充してくどうし、これはメッセージの美山人が前でかるかを置すために安用さ        |                           |
| 1273974                              | 66W                                |                                                     | ■[アカワント探作]→[アカワントを削除]をクリッ |
| 0-カルフォルダー                            | メールアデレス国                           |                                                     |                           |
| 100メール<br>ディスク領域                     | 透信先 (Reply to)运):                  | 単位量からの原信を受け取るアドレス                                   |                           |
| き 送信 (SMTP) サーバー                     | 朝朝 (Organization)(公:               |                                                     |                           |
|                                      | #66##00                            | 「HIML形式で記述する(例: do)大学(/D>、市内は dtr)[[]               |                           |
|                                      | □ ファイルから寄るを増入                      | 48 (542)-3たは HTML 画像2产行(I)):                        |                           |
|                                      |                                    | #AICI.                                              |                           |
|                                      | ロメッセージに vCard を活                   | rff \$ \$ (y) - · · · · · · · · · · · · · · · · · · |                           |
|                                      | 送信 (SMIP) サーバー(L2:                 |                                                     |                           |
| 7カウント論件(A) ・                         | (E.C.)                             | > [2010-0-1-986-202] •                              |                           |
| メールアカウントを通知(点)。                      | - 11                               | OK \$1000                                           |                           |
| フィードアカワントを追加的。                       | P70 720.00                         |                                                     |                           |
| 他のワービスのアカウントを追加回い                    | L.<br>X97-9748-9-1                 | 0.9555 \$ \$ \$ \$                                  |                           |
| 7カウントを削除(R)                          |                                    |                                                     |                           |
| カウントとデータの削除                          | * ##@YJL#28/621                    | ×                                                   | 【アカウントとデータの削除】            |
| アカウント情報を創除(A)                        | 7 J J J J T E HURD                 | Construction and Construction                       |                           |
| メッセージデータを削除(D)                       | )                                  |                                                     | ■[メッセーンナータを削除]にナエック       |
|                                      |                                    | 削除( <u>B</u> ) キャンセル 詳細価報( <u>)</u> )               | ※メッセージデータを含め、完全に削除されます    |
|                                      |                                    |                                                     | ■[削除]をクリック                |
|                                      |                                    |                                                     |                           |

| アカウントとデータの削除 |            | ×  |
|--------------|------------|----|
|              | 削除が完了しました。 |    |
|              |            | ОК |